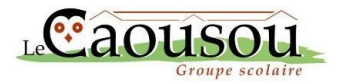

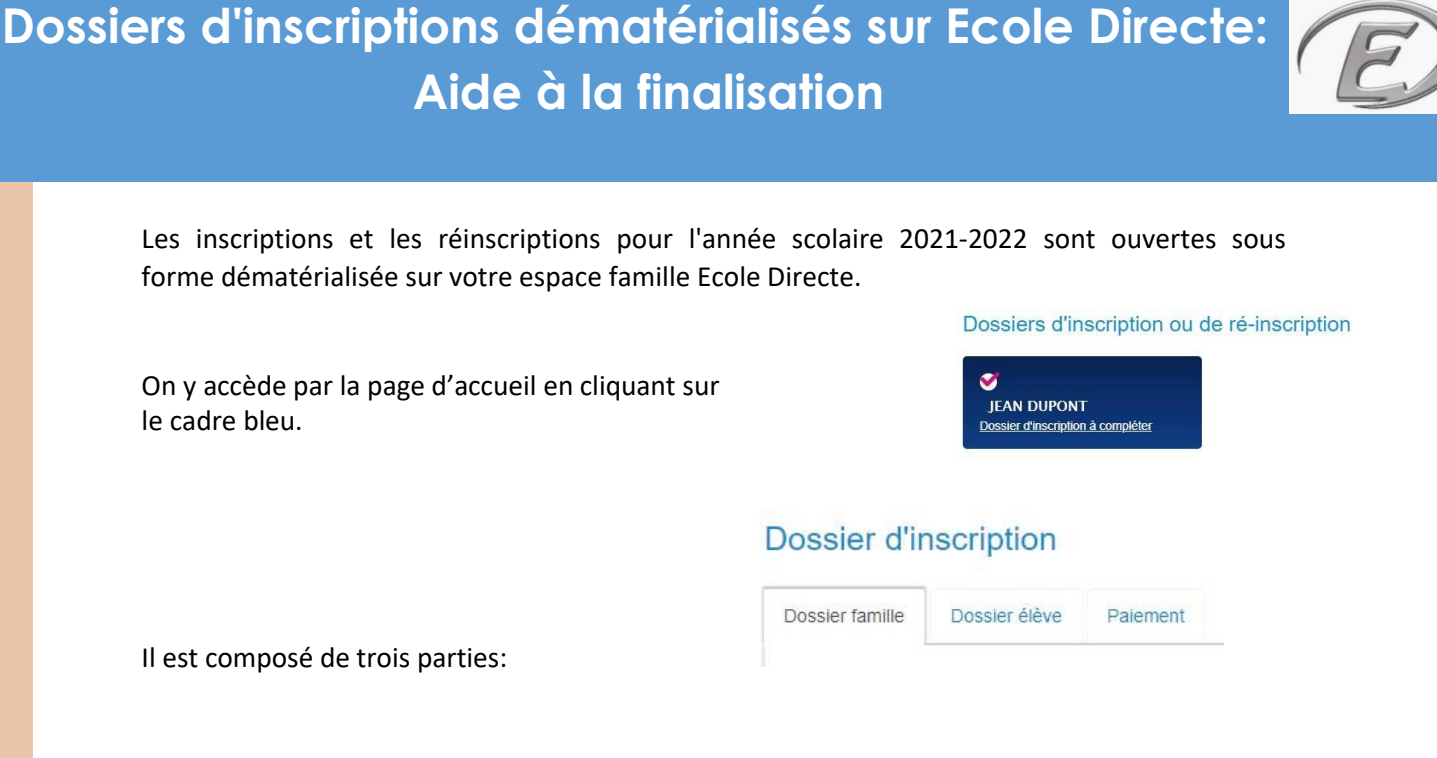

Dans la partie famille et partie élève, il vous est demandé de renseigner certaines informations et de compléter votre dossier par des pièces à joindre. Les informations ou les pièces de couleur rouge sont obligatoires alors que les pièces en noir sont facultatives. Toutes les pièces jointes seront validées par votre signature numérique.

| Pièces du dossier                                |                                                                                                  |
|--------------------------------------------------|--------------------------------------------------------------------------------------------------|
| DERNIER AVIS D'IMPOSITION (DOCUMENT OBLIGATOIRE) | C MANDAT SEPA                                                                                    |
| Depuis mon ordinateur                            | Depuis mon ordinateur                                                                            |
|                                                  |                                                                                                  |
| Merci de joindre votre dernier avis d'imposition | Uniquement pour le prélèvement automatique et en cas de changement de domiciliation<br>bancaire. |

Vous pouvez joindre les pièces sous forme de photos, scans ou documents PDF en cliquant sur le bouton Depuis mon ordinateur

Pour certaines pièces de dossier nous avons mis à votre disposition des documents à compléter au format PDF modifiable. Il n'est donc pas utile d'imprimer ces documents.

- Téléchargez le modèle en cliquant sur (Télécharger le modèle de document 🎿)
- **Ouvrez le document** depuis un lecteur de PDF (Acrobat Reader, Foxit...) plutôt que depuis un navigateur.
- Complétez le document en remplissant les zones en bleue.
- Sauvegardez le document ainsi complété sur votre ordinateur
- Téléversez le document dans les pièces du dossier d'inscription en cliquant sur le

bouton Depuis mon ordinateur

|                                                                               | CHICKING PRINCES / ELEVE    |
|-------------------------------------------------------------------------------|-----------------------------|
| Candidature en classe de                                                      |                             |
| 0 - 0 - 0 - 0 - 0 - 0                                                         | O2** @ 1** O Terminale      |
|                                                                               |                             |
| ELEVE                                                                         |                             |
| NOM - Prénom éléve                                                            |                             |
|                                                                               |                             |
| No(e) ke                                                                      | Dipartement.                |
| rep .                                                                         | Vationalite                 |
| End-lines ment coloristent                                                    |                             |
| 6 Ptvá C Public                                                               |                             |
| Advesse                                                                       |                             |
| Classe précédente                                                             |                             |
|                                                                               |                             |
| AMILLE                                                                        |                             |
| 2.22.2                                                                        | 22 0000                     |
| Responsable 1                                                                 | Responsable 2               |
| CM - Préside                                                                  | NOM - Printer               |
| Portable                                                                      | Partelie                    |
| Dootle                                                                        | Courriel                    |
|                                                                               |                             |
| Profession                                                                    | Profession                  |
| Adresse professionnelle                                                       | Adresse professionnelle     |
| • Prof                                                                        | # Prof                      |
|                                                                               |                             |
| Advesse Contrate                                                              | Advance domone              |
|                                                                               |                             |
|                                                                               | CP at Longità               |
| P at Localté                                                                  |                             |
| CP et Locelté<br>P Dan                                                        | Com                         |
| DP et Loceitté<br>■ Dan<br>Late rouge € out O non                             | Liste rouge (3) oui (1) non |
| CP et Locelté<br>Bon<br>Lide rouge 9 oul 0 non                                | Liete rouge () out () non   |
| CP et Locelté<br>M Don<br>Jate rouge 9 oui 0 non<br>Vanbre d'enfents à cherge | Liste rouge 3 oui 1 non     |

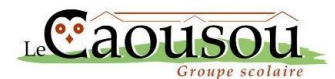

Sur le même principe nous vous demandons de compléter des modèles de documents dans lesquels vous pouvez venir joindre des photos ou scans ou PDF. C'est le cas du livret de famille.

Pour compléter ces documents il vous suffit de cliquer sur l'icône verte et de parcourir l'arborescence de votre ordinateur ou tablette afin de déposer les photos ou les scans des éléments demandés afin de constituer un document unique.

| Construction of the | Livret de famille - ANNEE 2020-2021   | iousou.   |                                                                                                    |
|---------------------|---------------------------------------|-----------|----------------------------------------------------------------------------------------------------|
|                     | LIVIEL de l'annie - ANNEE 2020-2021   |           | Livret de famille – ANNEE 2020-2021                                                                                                    |
| ere et Mere         |                                       | et Mère   |                                                                                                    |
|                     | Merci de deposer la copie des parents |           | Merci de deposer la copie des parents                                                                                                    |
|                     |                                       |           | Merci de deposer la copie des parents                                                                                                    |
| Infants 1 - 2       | Merci de deposer la copie des parents |           |                                                                                                    |
|                     | Merci de deposer la copie des enfants | III A - A |                                                                                                    |
|                     |                                       |           | Merci de deposer la copie des enfants                                                                                                    |
|                     |                                       |           | - 07 Jan 201                                                                                                    |
|                     |                                       |           | And See Hill Street                                                                                                    |
|                     |                                       |           | Ber status a                                                                                                    |
|                     |                                       |           |                                                                                                    |
|                     |                                       |           |                                                                                                    |
|                     |                                       |           | The second second secon |
|                     |                                       |           | The second second s                                                                                                    |
|                     |                                       |           |                                                                                                    |
|                     |                                       |           | The second second secon |

**IMPORTANT :** Pour les inscriptions au collège et en classe de seconde le choix des options sur le dossier élève se fait directement dans le formulaire en ligne.

| O e a la attri         |                                                                                                    |
|------------------------|----------------------------------------------------------------------------------------------------|
| Scolarite              |                                                                                                    |
| -                      |                                                                                                    |
| Classe                 | 6EME                                                                                                    |
| Vous allez effectuer   | une inscription en sixième. Choix des options et des specialités sous reserve de l'avis definitif de l'équipe pédagogique. |
| Formation              | SIXIEME                                                                                                    |
| S Modifier les options |                                                                                                    |
|                        |                                                                                                    |

Pour les options académiques (choix des langues) il vous faut cliquer sur le bouton

Une nouvelle fenêtre s'ouvre et vous pouvez faire votre sélection par des menus déroulants et enregistrer votre choix. Une aide au choix des options vous a été envoyée par chaque secrétariat de niveau. Vous pouvez également retrouver ces circulaires dans l'espace parents de notre site internet www.caousou.com

Les options facultatives sont à renseigner par des cases à cocher dans l'encart options internes.

Pour le choix de celles-ci, vous pouvez également vous référer à l'aide qui vous a été transmise ou la retrouver sur notre site internet.

La validation des éléments des dossiers famille et élève se fait par une signature électronique. Avant cela il faut prendre connaissance des documents mis à votre disposition.

| Ontion | <b>A</b> |
|--------|----------|
| 2      |          |

Modifier les options

|      | Options internes                              |
|------|-----------------------------------------------|
|      | THEATRE 2H HEBDO                              |
|      | ANGLAIS EUROPEEN 1H HEBDO                     |
|      | ESPAGNOL BILANGUE 2H HEBDO                    |
|      | ANGLAIS BILINGUE                              |
|      | ARCHEOLOGIE                                   |
|      |                                               |
| Ооси | iments à signer                               |
|      |                                               |
|      |                                               |
| Rè   | glement Général sur la Protection des Données |

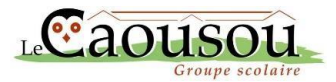

Si votre dossier est complet et qu'il ne manque aucune pièce obligatoire, il vous reste alors à déposer votre signature numérique en cliquant sur le bouton correspondant.

En cliquant ici je déclare accepter et confirmer avoir lu l'ensemble de ces documents Ajouter une signature électronique

Lors de la signature électronique, un SMS vous est envoyé avec un code à saisir pour certifier la signature. Il est nécessaire de renseigner un numéro de téléphone portable en vis à vis du signataire et cliquer sur le bouton authentification.

| Pour centrer que vous avez bi<br>demandons de confirmer votre | en pris commensance des differents documents et que vous en acceptez les conditis<br>s identité par SMS en cliquart sur le bouton "Authentification" ci-dessous. | ane, nous yous                        |
|---------------------------------------------------------------|----------------------------------------------------------------------------------------------------|---------------------------------------|
| PLOPENCE                                                      | Ett dohone de la Plance, «multer aquar seine m <sup>1</sup><br>de Hilleborne au format international (+44 +40<br>etc.)                                           |                                       |
| ○ ANGELYNE                                                    | 1910. + 2026 ARE NO. XXI. XXI. XXI.                                                                                                    |                                       |
|                                                               | En debore de la France, enviller autor votre nº<br>de tridghons au fammat international (vi-4 + 40<br>etc. 2                                                     |                                       |
| Confirm                                                       | Secondo rocu por SMS ot volidoz                                                                                                    | utontication                          |
|                                                               | nez le code reçu par SMS et validez                                                                                                    | uttentification<br>X                  |
| Confirm<br>Confirm                                            | The code reçu par SMS et validez                                                                                                    | uthentification<br>X<br>me, nous vous |
| Confirm<br>Confirm                                            | nez le code reçu par SMS et validez                                                                                                    | uthentification<br>X<br>me, nous vous |

Les signatures numériques déposées, le dossier famille et le dossier élève doivent être validés. Ces validations sont indépendantes et indispensables pour transmettre vos informations à l'établissement. Dans le cas d'inscription en fratrie, il vous sera demandé de valider chacun des dossiers de vos enfants.

La troisième partie du dossier d'inscription concerne le paiement de l'acompte. Il est obligatoire pour valider administrativement l'inscription.

L'acompte peut être réglé directement en ligne par transaction bancaire sécurisée ou par l'envoi d'un chèque par voie postale

INFORMATIONS POUR LE PAIEMENT PAR CHÈQUE

Nous privilégions le règlement par CB, mais nous autorisons le chèque à l'ordre de l'association Caousou avec le nom de l'élève inscrit au dos. Les chèques seront encaissés au 31 Mai. En cas de payeurs multiples, seul le paiement par chèque est accepté. Attention !! Vous avez choisi de régler l'acompte par chèque. Vous devez dès maintenant l'expédier et seulement à réception de celui-ci l'inscription sera validée

Le dossier d'inscription ou de réinscription une fois transmis changera de statut.

Nos services examinerons les pièces jointes et les informations et reviendrons vers vous si cela est nécessaire.

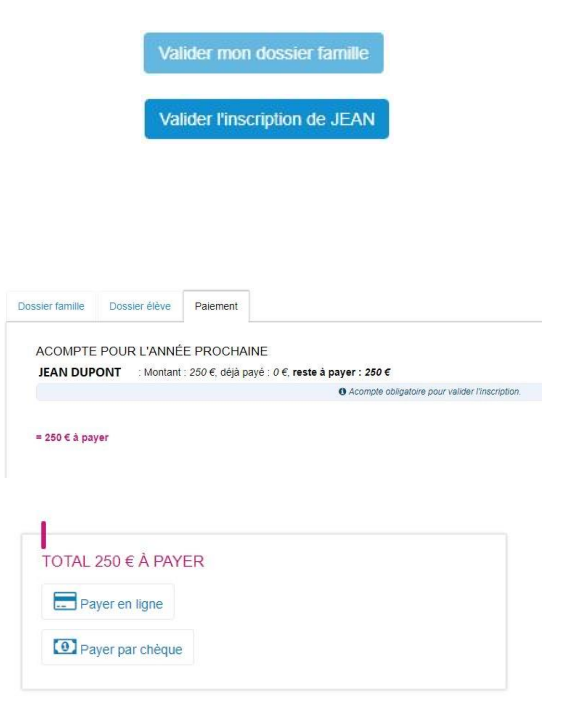

JEAN DUPONT En attente de traitement par rétablissement